# VENTANILLA UNICA DE TRAMITES

#### COMO SOLICITAR MODIFICACIONES AL REGISTRO DE EMPRESA

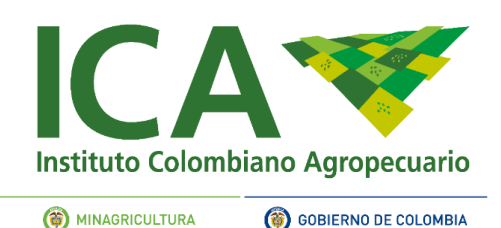

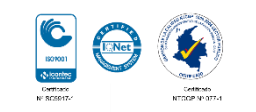

Esta opción permite iniciar un tramite de modificación de un registro existente

# MODIFICACION / RENOVACIÓN CAMBIO DE NOMBRE O RAZÓN SOCIAL CAMBIO DE REPRESENTANTE LEGAL CAMBIO DE DIRECCIÓN

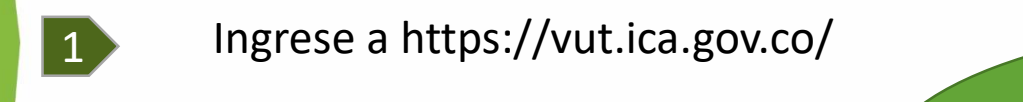

En caso de no estar registrado, seleccionar la opción "REGISTRO PERSONA"

- 2 Ingrese sus credenciales de usuario USUARIO: correo registrado Contraseña: la ingresada por el usuario.
- 3
- Seleccione su perfil y la opción ingresar al sistema

| <b>i</b> \$                              | SOLICI                                  | TUD                      |                                                | DANO                                                                                       | o 1. Se<br>modifie |                  |             | Seleco<br>dificaci | eleccione la o<br>ficación / renovad |               |                                         | opción solici<br>ación.         |  |
|------------------------------------------|-----------------------------------------|--------------------------|------------------------------------------------|--------------------------------------------------------------------------------------------|--------------------|------------------|-------------|--------------------|--------------------------------------|---------------|-----------------------------------------|---------------------------------|--|
| 🗉 N                                      | NUEVA SOLICITUD                         |                          |                                                |                                                                                            |                    |                  |             |                    |                                      |               |                                         |                                 |  |
| 🗉 s                                      | olicitar I                              | Modifi                   | cación                                         | / Renovación                                                                               |                    |                  |             |                    |                                      |               | Podrá fi                                | ltrar                           |  |
| -                                        |                                         |                          |                                                |                                                                                            | -                  | eľ.              |             |                    |                                      | in<br>co      | ngresando<br>:orrespondi                | el texto<br>iente en            |  |
| Show 10 v e                              | entries                                 |                          |                                                |                                                                                            |                    | 1                |             | Search: empre      | esa                                  | in<br>cc<br>e | ngresando<br>correspondi<br>el campo "s | el texto<br>iente en<br>search" |  |
| Show 10 • e<br>Acción                    | entries                                 | lo. N<br>tenovacion († F | Nombre o<br>Razon Social Iț                    | Tramite                                                                                    | J† R               | Registro         | ↓† Vigencia | Search: empre      | rsa<br>Fecha<br>Radicado II          | in<br>cc<br>e | ngresando<br>correspondi<br>el campo "s | el texto<br>iente en<br>search" |  |
| Show 10 • ¢<br>Acción 1<br>• Seleccionar | entries   It Solicitud Nc   19907 19907 | lo. N<br>eenovacion II R | Nombre o<br>Razon Social It<br>COLOMBIA S.A.S. | Tramite<br>MIGRACION REGISTRO EMPRESA IMPORTADORA DE ALIMENTOS PARA<br>ANIMALES : CEREALES | lt Re              | Registro<br>A123 | 1↑ Vigencia | Search: empre      | esa<br>Fecha<br>Radicado J1          | in<br>cc      | ngresando<br>correspondi<br>el campo ": | el texto<br>iente en<br>search" |  |

2. Selección de un registro el botón "Renovar", ésta le permitirá iniciar la solicitud para modificar o el registro de empresa, predio o producto, mostrando el formulario donde podrá seleccionar el trámite a realizar.

| Mostrar listado              |                                                                         |  |  |  |  |
|------------------------------|-------------------------------------------------------------------------|--|--|--|--|
| Solicitud / Datos del Predio | Documentos / Requisitos Adicionales Pago Resumen y Radicación           |  |  |  |  |
|                              | Trámite                                                                 |  |  |  |  |
| Uso                          | INSUMOS PECUARIOS                                                       |  |  |  |  |
| Operación Comercial          | PRODUCTOR                                                               |  |  |  |  |
| Tipo Trámite                 | MODIFICACIÓN RAZON SOCIAL                                               |  |  |  |  |
| <sup>t</sup> Trámite         | MODIFICACIÓN RAZÓN SOCIAL EMPRESA PRODUCTORA DE ALIMENTOS PARA ANIMALES |  |  |  |  |
|                              | La selección del<br>trámite asociará la<br>respectiva tarifa            |  |  |  |  |

|               |                | Ubicación                                                         |   |  |  |  |  |
|---------------|----------------|-------------------------------------------------------------------|---|--|--|--|--|
| Nombre Lugar  |                | Digite el nombre del predio productor, bodega o planta empacadora |   |  |  |  |  |
| Departamento  |                | -Seleccione-                                                      |   |  |  |  |  |
| Município     |                | -Seleccione-                                                      |   |  |  |  |  |
| /ereda        |                | -Seleccione-                                                      |   |  |  |  |  |
| Dirección     |                | Digite la dirección                                               |   |  |  |  |  |
|               |                | CAPACIDAD EMPRESA                                                 |   |  |  |  |  |
| Clasificación | -seleccione-   |                                                                   | , |  |  |  |  |
| Tipo producto | - Seleccione - |                                                                   | • |  |  |  |  |
| Presentacion  | - Seleccione - |                                                                   |   |  |  |  |  |
|               |                | Agregar Capacidad                                                 |   |  |  |  |  |

#### 3. Selección del trámite

Encontrará en esta pantalla las opciones que le permiten seleccionar el trámite a solicitar. Se cargan de manera automática el uso y la operación comercial

4. a continuación el sistema desplegará las opciones de acuerdo con el tramite seleccionado, entre las cuales pueden estar las siguientes: Ubicación y capacidad de empresa, predios productores a vincular, ubicación.

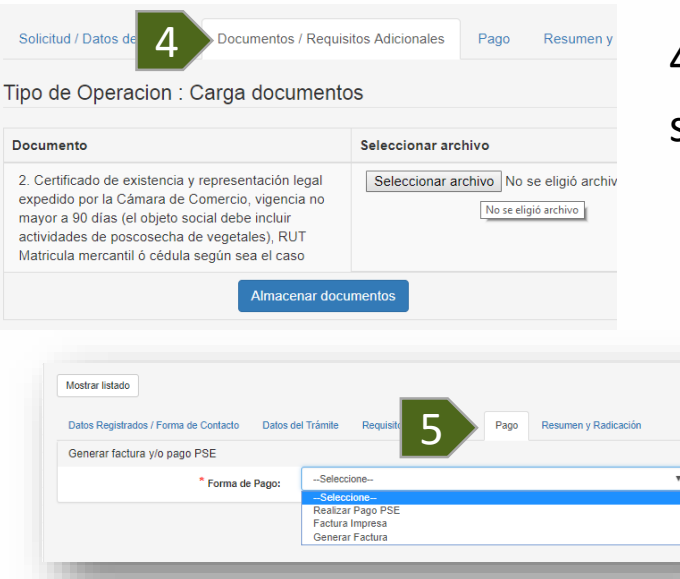

4. Adjunte los requisitos documentales y seleccione "Almacenar documentos"

5. PAGO: el sistema le mostrará el servicio para el cual se va a generar el pago; este no puede modificarse ya que depende de la selección del trámite que realizó en la pantalla de Solicitud / Datos del Predio.

**PSE**: Al seleccionar la forma de pago PSE, debe ingresar la seccional en la cual se realiza el pago y finalmente la opción Generar Factura; a continuación se habilitará el botón de pagos seguros en línea, (el pago es validado inmediatamente)

**FACTURA IMPRESA**: Permite ingresar un número de factura ICA previamente pagada, que debe coincidir para el tramite seleccionado y el NIT o cedula que inició el trámite, (el pago es validado inmediatamente)

**GENERAR FACTURA**: Genera una factura para pago en bancos; debe imprimir la factura y pagar dentro de los 2 días de vigencia, el pago ingresara 24 horas después de haberlo realizado en el banco; no es necesario adjuntar la factura pagada pero si radicar la solicitud.

Recuerde: Solo hasta ser radicado y confirmado el pago la entidad iniciara la atención de su trámite.

IMPORTANTE: SOLO SE RECIBE UN NUMERO DE FACTURA POR TRAMITE, DEBE COINCIDIR EL NIT O CEDULA, NOMBRE DE LA EMPRESA Y EL SERVICIO Y VALOR RELACIONADO CON EL TRAMITE SELECCIONADO

| 0         |                           |                                        |                     |                |              |           |            |        |                   |
|-----------|---------------------------|----------------------------------------|---------------------|----------------|--------------|-----------|------------|--------|-------------------|
| 36        | ñor(a): Je                | nny Paola Toro Castro                  |                     |                |              |           |            |        |                   |
| El<br>reg | tramite qu<br>jistrar sor | ie procede a radicar es :<br>i:        | REGISTRO COMO       | PRODUCT        | OR DE ALII   | MENTOS    | PARA ANII  | MALES  | , los datos a     |
| Si        | a Factura                 | ι no se descargo <mark>clic aqι</mark> | ui                  |                |              |           |            |        |                   |
|           |                           |                                        |                     | Datos Empres   | sa           |           |            |        |                   |
| #         | Naturalez                 | a Razón Social / Nombre                | Tipo Identificación | Número Id      | entificación | Teléfond  | 1          | Correc | <b>)</b>          |
| 1         | NATURAL                   | JIA JAU                                | CEDULA              | 41956904       |              | (57) + (1 | + 4102711  | jumago | oba11@hotmail.com |
|           |                           |                                        |                     | Datos Predio   | )            |           |            |        |                   |
| #         | Nomb                      | re Predio                              | Departamento        |                | Municipio    |           | Vereda     | D      | irección          |
| 1         | LA MA                     | ARIA                                   | AMAZONAS            |                | LETICIA      |           | null       | С      | ORREO             |
|           |                           |                                        |                     |                |              |           |            |        |                   |
|           |                           |                                        | Dato                | s capacidad ei | mpresa       |           |            |        |                   |
|           |                           |                                        |                     |                |              |           | Tipo produ | cto    | Presentacion      |
| #         | Registro                  | Clasificacion                          |                     |                |              |           |            |        |                   |

#### 6. RESUMEN Y RADICACIÓN

radic pago

Esta pantalla le permite ver el resumen de la solicitud y radicarla ante el ICA, al seleccionar guardar el sistema alerta con un mensaje de confirmación y al ser aceptado se radicará la solicitud. El sistema también le mostrará un mensaje indicando que fue exitoso; de igual forma y de acuerdo con la selección de notificación se informará por correo electrónico.

\* Al seleccionar Cancelar podrá eliminar la solicitud.

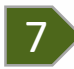

Documentos resultado trámite

#### 7. DOCUMENTOS RESULTADO DEL TRAMITE

Esta pantalla le permite ver el documento resultado del trámite cuando éste tuvo un concepto aprobado por el ICA.

| Show 10 • entries Search: |                              |                   |                                                                                                    |                                                      |                      |                          |                    |                        |                           |
|---------------------------|------------------------------|-------------------|----------------------------------------------------------------------------------------------------|------------------------------------------------------|----------------------|--------------------------|--------------------|------------------------|---------------------------|
| ld<br>solicitud ↓↑        | Identificacion<br>empresa ↓† | Razon<br>social 1 | Trámite 🎼                                                                                                    | Tipo tramite 1                                       | Tipo uso ↓↑          | Operacion<br>comercial 1 | Nombre<br>predio 1 | N°<br>Registro ↓↑      | Descargar<br>documento ↓↑ |
| 18408                     | 1027291                      |                   | Expedición del registro de exportador de<br>vegetales frescos                                                              | EXPEDICION<br>NUEVO REGISTRO<br>(SIN EMPACADORA<br>) | VEGETALES<br>FRESCOS | EXPORTADOR               | N/A                | <sup>99</sup> <b>8</b> | Descargar documento       |
| 18413                     | 102729056                    |                   | Expedición del Registro de predios o<br>huertos destinados a cultivar especies<br>vegetales destinados a la exportación en | REGISTRO                                             | VEGETALES<br>FRESCOS | PRODUCTOR                | MARIA              | 999999                 | Descargar documento       |

#### 8. Descarga documento

Esta pantalla le permite descartar el documento que el ICA expide en concepto aprobado del trámite